# **Creating Study Plans**

A guide for schools September 2016

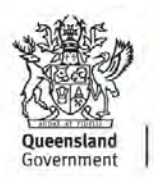

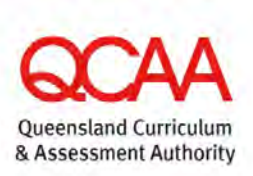

© The State of Queensland (Queensland Curriculum and Assessment Authority) 2016

Queensland Curriculum and Assessment Authority PO Box 307 Spring Hill QLD 4004 Australia Level 7, 154 Melbourne Street, South Brisbane

Phone:+61 7 3864 0299Fax:+61 7 3221 2553Email:office@qcaa.qld.edu.auWebsite:www.qcaa.qld.edu.au

# Contents

| Overview                                                                    | 1    |
|-----------------------------------------------------------------------------|------|
| Portal administration                                                       | 1    |
| Managing roles                                                              | 2    |
| ORGADMIN role                                                               | 2    |
| Logging in as an ORGADMIN                                                   | 3    |
| Add user — add an existing user to your school                              | 4    |
| Create user — create a new user, BIC and assign a role                      | 5    |
| Edit user — edit details of an existing user                                | 6    |
| Add a role — add the role of EDITOR or MODERATOR to an existing or new user | 7    |
| EDITOR role                                                                 | 9    |
| Logging in as an EDITOR                                                     | 10   |
| MODERATOR role                                                              | 11   |
| Logging in as a MODERATOR                                                   | 12   |
| Navigating the Study Plans menu                                             | _ 13 |
| Creating Study Plans                                                        | _ 15 |
| Create a Study Plan                                                         | 15   |
| Copy a Study Plan                                                           | 16   |
| Assign a Study Plan                                                         | 16   |
| Editing Study Plans                                                         | _ 17 |
| View a Study Plan                                                           | 17   |
| History — View a Study Plan's edit history                                  | 18   |
| Print (PDF) a Study Plan                                                    | 21   |
| Edit a Study Plan                                                           | 21   |
| Delete a Study Plan                                                         | 22   |
| Unlock a Study Plan                                                         | 22   |
| Refresh selected tabs                                                       | 22   |
| Completing and submitting Study Plans                                       | _ 23 |
| Complete a Study Plan                                                       | 23   |
| Submit a Study Plan                                                         | 25   |
| Appendix A — Troubleshooting and FAQs                                       | _ 27 |

### Overview

This section is an overview of the portal administration process within both the QCAA and schools and the process for developing and approving Study Plans.

### **Portal administration**

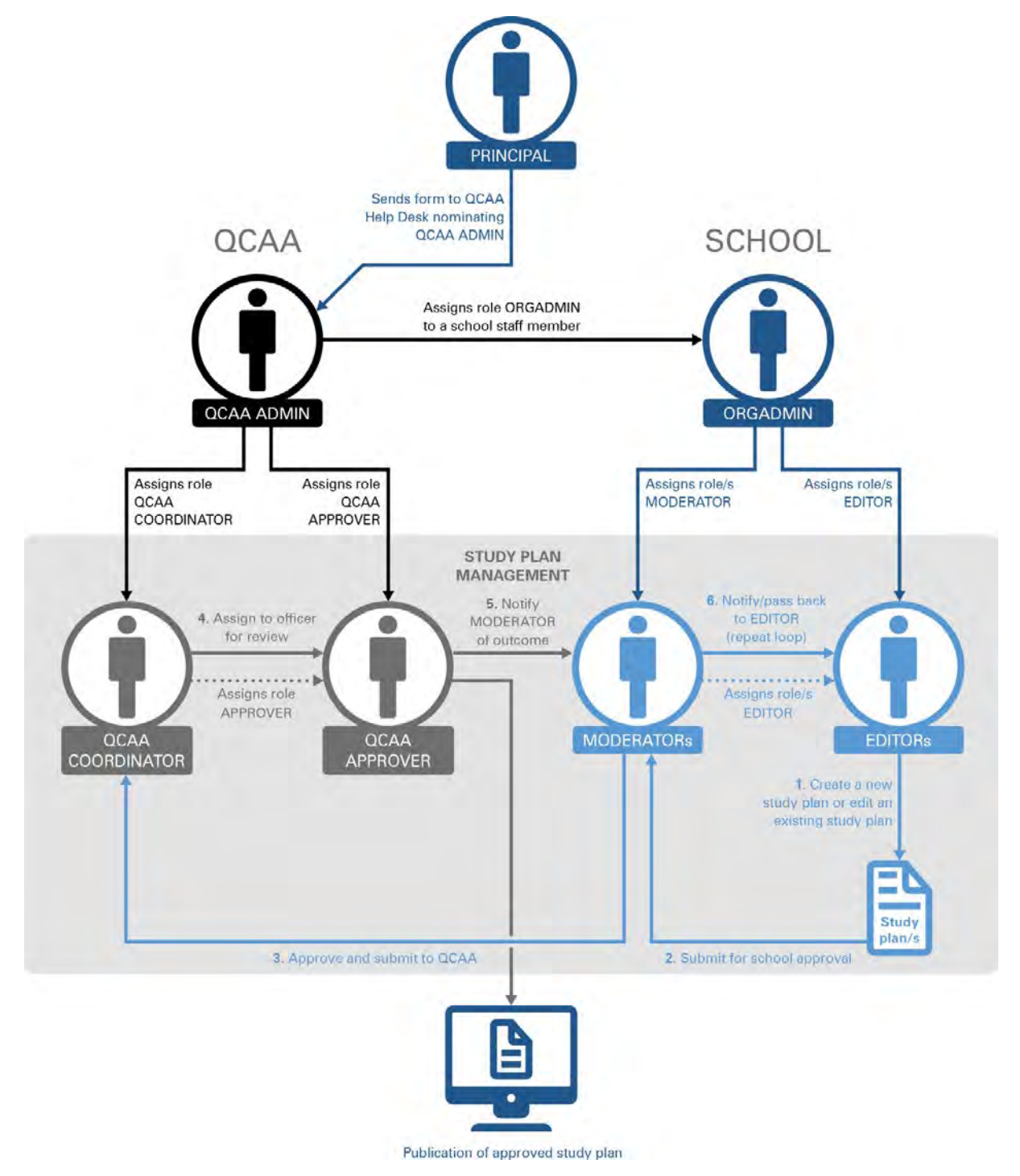

The diagram shows the QCCA's roles and the school's roles for portal administration and the process for developing and approving Study Plans.

#### **Portal Administration**

- PRINCIPAL: sends a Request for access to the School Portal as an Organisation Administrator form to the QCAA Help Desk (QCCA ADMIN) nominating school staff members to the top-level role of ORGADMIN.
- QCAA ADMIN: actions ORGADMIN requests from school Principals. They also assign the QCAA COORDINATOR and QCAA APPROVER roles for QCAA staff.
- ORGADMIN: manage access to the School Portal and the Study Plan Builder for their school. ORGADMINs assign EDITOR and MODERATOR roles to school staff.
- EDITORs & MODERATORs: can create, edit, view, delete, and print Study Plans. Only MODERATORs can submit Study Plans to QCAA for approval.
- QCAA COORDINATORs and QCAA APPROVERs: can view, print, approve or reject submitted Study Plans.

The remainder of this document outlines how school users can create and submit Study Plans.

## **Managing roles**

This section describes the functions for managing the school roles that create and manage Study Plans.

All users are identified by a Brief Identification Code (BIC). For further information about BICs, see https://www.qcaa.qld.edu.au/secure\_site/logon/help-bic.html.

### **ORGADMIN** role

An ORGADMIN self-manages access to the School Portal for school staff. This diagram is an overview of the actions available to the ORGADMIN.

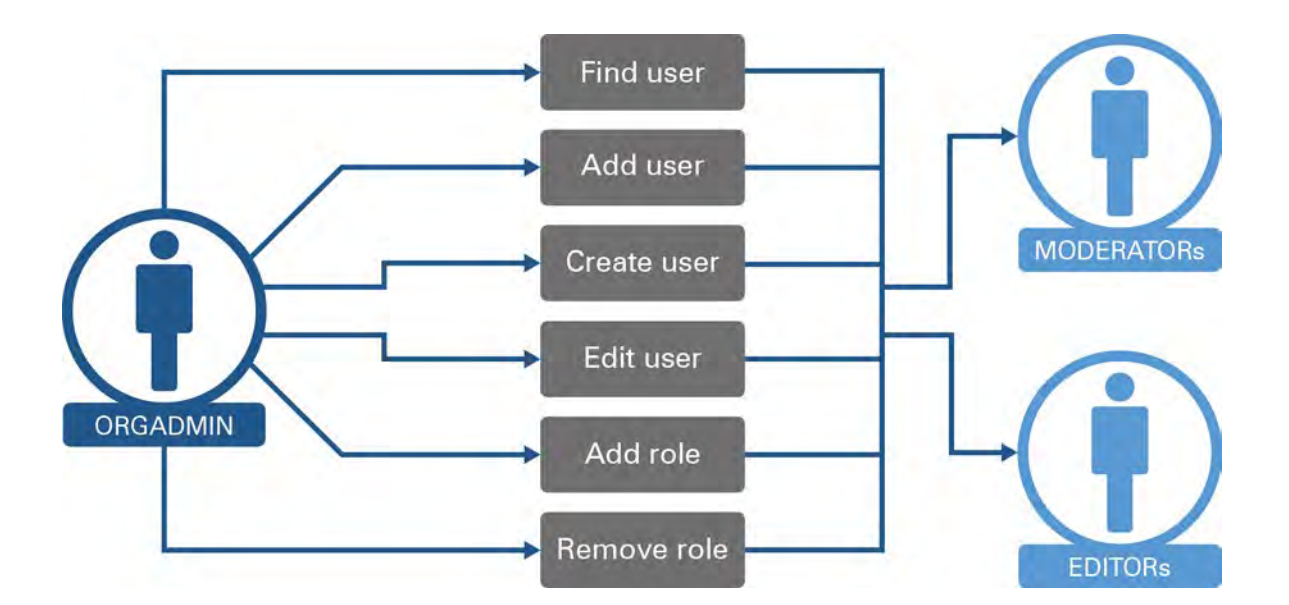

The role of ORGADMIN controls user access to the School Portal and the Study Plan Builder for the rest of the users in a school. Allocating the ORGADMIN role to a user is the responsibility of the QCAA Help Desk and is assigned on receipt of a Request for Access form authorised by the School Principal. This form and instructions for completing it are on the QCAA web site at www.qcaa.qld.edu.au/request\_access.html.

Once the ORGADMIN role has been assigned, the nominated user will receive a confirmation email that includes instructions on how to log into the QCAA secure website to reset their password before logging in to the School Portal.

### Logging in as an ORGADMIN

An ORGADMIN can log in to the School Portal from the QCAA website www.qcaa.qld.edu.au > Online services & secure login > School Portal.

Alternatively, the School Portal log in page is located at www.qcaa.qld.edu.au/schoolportal/login.

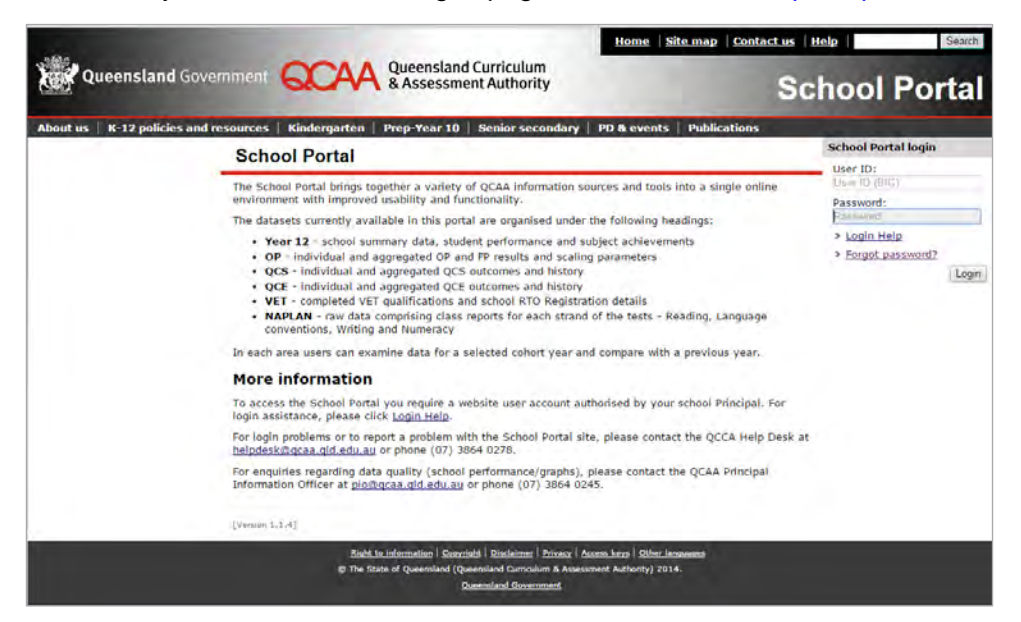

This screen is the Home page of the portal, accessed by entering your user ID (BIC) and password. The **Home** page displays News, Key Dates, Frequently Asked Questions, Calendar and School details.

| a queens   | land Government QCAA Queensland Curriculus                                                                                                    | ty                       |                                 |                           |                      |                               |                                       |                                 | School Por                                                                                                    |
|------------|----------------------------------------------------------------------------------------------------|--------------------------|---------------------------------|---------------------------|----------------------|-------------------------------|---------------------------------------|---------------------------------|----------------------------------------------------------------------------------------------------|
| lcome ORG  | Administrator Logout                                                                                                    |                          |                                 |                           |                      |                               |                                       |                                 | Constant of the second second s |
| Home       | News                                                                                                    | Key Da                   | ates                            |                           |                      |                               |                                       |                                 | School details                                                                                                    |
| tudy Plans |                                                                                                    |                          |                                 |                           |                      |                               |                                       |                                 |                                                                                                    |
| denin      |                                                                                                    |                          |                                 |                           |                      |                               |                                       |                                 | Sector:                                                                                                    |
|            |                                                                                                    |                          |                                 |                           |                      |                               |                                       |                                 | QCAA                                                                                                    |
|            |                                                                                                    |                          |                                 |                           |                      |                               |                                       |                                 | District:                                                                                                    |
|            |                                                                                                    |                          |                                 |                           |                      |                               |                                       |                                 | Email:                                                                                                    |
|            |                                                                                                    |                          |                                 |                           |                      |                               |                                       |                                 | Phone:                                                                                                    |
|            |                                                                                                    |                          |                                 |                           |                      |                               |                                       |                                 | Address:                                                                                                    |
|            |                                                                                                    |                          |                                 |                           |                      |                               |                                       |                                 |                                                                                                    |
|            |                                                                                                    |                          |                                 |                           |                      |                               |                                       |                                 |                                                                                                    |
|            |                                                                                                    |                          |                                 |                           |                      |                               |                                       |                                 | Postal                                                                                                    |
|            |                                                                                                    |                          |                                 |                           |                      |                               |                                       |                                 | Postal<br>Address:                                                                                                    |
|            | Frequently Asked Questions                                                                                                    | Octobe                   | er 201!                         | 5                         |                      | toda                          | ¥ <b>(</b> 4                          | >                               | Postal<br>Address:                                                                                                    |
|            | Frequently Asked Questions • Who do I contact for help?                                                                                                    | Octobe<br>Sun            | er 201:<br>Mon                  | 5<br>Tue                  | Wed                  | toda<br>Thu                   | y X                                   | ><br>Sat                        | Postal<br>Address:                                                                                                    |
|            | Frequently Asked Questions<br>• Who do I contact for help?<br>For login problems or to report a problem with the<br>School Portal site, please contact the QCAA Help                                                                                                    | Octobe<br>Sun            | er 201:<br>Mon                  | 5<br>Tue                  | Wed                  | toda<br>Thu<br>1              | Fri<br>2                              | ><br>Sat                        | Postal<br>Address:                                                                                                    |
|            | Frequently Asked Questions<br>• Who do I contact for help?<br>For login problems or to report a problem with the<br>School Portal site, please contact the QCAA Help<br>Desk at <u>IndedesSurgas.addi.edu.au</u> or phone (07)<br>3864 0278.                                                                                                    | Octobe<br>Sun<br>4       | ar 201:<br>Mon<br>5             | 5<br>Tue<br>6             | Wed<br>7             | toda<br>Thu<br>1              | v <<br>Fri<br>2<br>9                  | ><br>Sat<br>3                   | Postal<br>Address:                                                                                                    |
|            | Frequently Asked Questions<br>• Who do I contact for help?<br>For login problems or to report a problem with the<br>School Potal alte, please contact the QCAA Help<br>Desk at Indides/Succaa.adid.edu.au or phone (07)<br>2864 Q278.<br>For enquiries regarding data quality (school<br>performance/graphs), please contact the QCAA                                                          | Octobe<br>Sun<br>4       | er 201:<br>Mon<br>5             | 5<br>Tue<br>6             | Wed<br>7             | toda<br>Thu<br>1<br>8         | • • • • • • • • • • • • • • • • • • • | ><br>Sat<br>3<br>10             | Postal<br>Address:                                                                                                    |
|            | Frequently Asked Questions  • Who do I contact for help? For login problems or to report a problem with the School Potal alte, please contact the QCAA Help Desk at Indides/Suggaa.ddl.edu.au or phone (07) 3864 0278. For enquiries regarding data quality. (school performance/graphs), please contact the QCAA Principal Information Officer at plogReandle.edu.au or phone (07) 3864 0245. | Octobe<br>Sun<br>4<br>11 | er 201:<br>Mon<br>5<br>12       | 5<br>Tue<br>6<br>13       | Wed<br>7<br>14       | Thu<br>Thu<br>1<br>8<br>15    | × <<br>Fri<br>2<br>9<br>16            | ><br>Sat<br>3<br>10<br>17       | Postal<br>Address:                                                                                                    |
|            | Frequently Asked Questions<br>For Iogin problems or to report a problem with the<br>School Potal alte, piesas contact the QCAA Help<br>Desk at Indicets/Succaa add edu au or phone (07)<br>2864 Q278.<br>For enquiries regarding data quality (school<br>performance/graphs), plase contact the QCAA<br>Principal Information Officer at<br>plodigcaa.qdi.edu.au or phone (07) 2864 0245.      | Octobe<br>Sun<br>4<br>11 | er 201:<br>Mon<br>5<br>12<br>19 | 5<br>Tue<br>6<br>13<br>20 | Wed<br>7<br>14<br>21 | 1000a<br>Thu<br>1<br>15<br>22 | • • • • • • • • • • • • • • • • • • • | ><br>Sat<br>3<br>10<br>17<br>24 | Postal<br>Address:                                                                                                    |

The **Admin** page allows ORGADMINs to manage users and roles within the school. Select **Security** and all users at your school with current roles are listed.

| Queensla      | ind Government     | QCAA Queenslan<br>& Assessm | d Curriculum<br>ent Authority |                 | -                    | School Portal |
|---------------|--------------------|-----------------------------|-------------------------------|-----------------|----------------------|---------------|
| Welcome ORG A | dministrator   Log | out                         |                               |                 |                      | 1             |
| Home          | News F/            | AQ Key Dates Resour         | es Notices Úsers              | Security        |                      |               |
| Year 12       | Search you         | r organisation:             | Refresh                       | eate a new user | Add an existing user |               |
| OP<br>OCS     | BIC                | Given Names                 | * Surname                     |                 |                      |               |
| QCE           | 1926KIHL           | Kathleen                    | Ihieln                        |                 |                      |               |
| VET           | 99990ADM           | Organisation                | Administrate                  | or              |                      |               |
| NAPLAN        | 0428APFL           | PRINCIPAL                   | PRINCIPAL                     |                 |                      |               |
| Study Plans   | 1926BHIN           | Rupert                      | Hinton                        |                 |                      |               |
| Admin         |                    |                             |                               |                 |                      |               |
|               |                    |                             |                               |                 |                      |               |
|               |                    |                             |                               |                 |                      |               |

### Add user — add an existing user to your school

Select Add an existing user to reach this screen.

| l User To Organisation |           |
|------------------------|-----------|
| BIC                    | Find User |
| Surname Given Names    | Add User  |
|                        | Close     |

Enter the BIC and select **Find User** to display the user name. If the user is found and their details are correct, select **Add User**. The user will now appear in your list.

#### Create user — create a new user, BIC and assign a role

Select **Create a new user**. The BIC for each user must be unique, otherwise the following error message will display 'Error: BIC already exists. Please choose another BIC'. For directions on how to choose a BIC, see www.qcaa.qld.edu.au/secure\_site/logon/help-bic.html.

| elcome News<br>QCS S<br>QCE BIC<br>VET 1926KI<br>Study Plans 0428AP<br>Admin 1926BH                                                  | Logout<br>FAQ K<br>earch:<br>HL Kat<br>ADM Org<br>PFL PRI<br>HIN Ruf | ey Dates                                                                                     | Resources Us<br>Refresh  | Security<br>Create a new user Add user<br>Surname<br>IhleIn<br>Administrator<br>PRINCIPAL | User Details<br>BIC<br>Sumame<br>Given<br>Names<br>Preferred<br>Name | Required             | Fix errors to Save           |
|----------------------------------------------------------------------------------------------------|----------------------------------------------------------------------|----------------------------------------------------------------------------------------------|--------------------------|-------------------------------------------------------------------------------------------|----------------------------------------------------------------------|----------------------|------------------------------|
| Home News<br>QCS S<br>QCE BIC<br>VET 1926KI<br>Study Plans 0428AP<br>Admin 1926BH                                                    | FAQ K<br>earch: Gi<br>HL Kat<br>ADM Org<br>PFL PRI<br>HIN Rup        | ey Dates Aven Names Aven Names Aven Names Aven Names Aven Aven Aven Aven Aven Aven Aven Aven | Resources Us:<br>Refresh | security<br>Create a new user Add user<br>Sumame<br>Thieln<br>Administrator<br>PRINCIPAL  | User Details<br>BIC<br>Sumame<br>Given<br>Names<br>Preferred<br>Name | Required             | Fix errors to Save           |
| QCS S<br>QCE BIC<br>VET 1926KI<br>999904<br>Study Plans 0428AP<br>Admin 1926BH                                                       | earch:<br>Gi<br>HL Kat<br>ADM Org<br>PFL PRI<br>HIN Rup              | ven Names<br>hleen<br>anisation<br>NCIPAL<br>ert                                             | Refresh                  | Create a new user Add user Sumane IhleIn Administrator PRINCIPAL                          | User Details<br>BIC<br>Sumame<br>Civen<br>Names<br>Preferred<br>Name | Required             | Fix errors to Save           |
| BIC           VET         1926KI           Study Plans         999904           od28AP         0428AP           admin         19266H | Gi<br>HL Kat<br>ADM Org<br>PFL PRI<br>HIN Rup                        | ven Names<br>hleen<br>anisation<br>NCIPAL<br>ert                                             | 3                        | Sumame<br>Ihlein<br>Administrator<br>PRINCIPAL                                            | BIC<br>Surname<br>Given<br>Names<br>Preferred<br>Name                | Required             | d<br>Required<br>Required    |
| VET 1926KI<br>Study Plans<br>0428AP<br>0428AP<br>1926BH                                                                              | HL Kat<br>ADM Org<br>PFL PRI<br>HIN Rup                              | hleen<br>anisation<br>NCIPAL<br>ert                                                          |                          | Ihlein<br>Administrator<br>PRINCIPAL                                                      | Given<br>Names<br>Preferred<br>Name                                  |                      | Required                     |
| 999904<br>tudy Plans 0428AP<br>dmin 1926BH                                                                                           | ADM Org<br>PFL PRI<br>HIN Rup                                        | anisation<br>NCIPAL                                                                          |                          | Administrator<br>PRINCIPAL                                                                | Names<br>Preferred<br>Name                                           |                      | Required                     |
| dmin 1926BH                                                                                                    | PFL PRI                                                              | NCIPAL                                                                                       |                          | PRINCIPAL                                                                                 | Name                                                                 |                      |                              |
| dmin 1926BH                                                                                                    | IIN Rup                                                              | ert                                                                                          |                          |                                                                                           |                                                                      |                      | Required                     |
|                                                                                                    |                                                                      |                                                                                              |                          | Hinton                                                                                    | QCAA                                                                 | 428                  |                              |
|                                                                                                    |                                                                      |                                                                                              |                          |                                                                                           | Code                                                                 |                      |                              |
|                                                                                                    |                                                                      |                                                                                              |                          |                                                                                           | Position                                                             |                      |                              |
|                                                                                                    |                                                                      |                                                                                              |                          |                                                                                           | Contact Details                                                      |                      | Required                     |
|                                                                                                    |                                                                      |                                                                                              |                          |                                                                                           | Home Email                                                           |                      | Required                     |
|                                                                                                    |                                                                      |                                                                                              |                          |                                                                                           | Other Email                                                          |                      |                              |
|                                                                                                    |                                                                      |                                                                                              |                          |                                                                                           | Work Phone                                                           | Required             | 4                            |
|                                                                                                    |                                                                      |                                                                                              |                          |                                                                                           | Mobile                                                               |                      |                              |
|                                                                                                    |                                                                      |                                                                                              |                          |                                                                                           | Phone                                                                |                      |                              |
|                                                                                                    |                                                                      |                                                                                              |                          |                                                                                           | Access Privileges                                                    | User has no roles g  | ranted for this organisation |
|                                                                                                    |                                                                      |                                                                                              |                          |                                                                                           | Role                                                                 | Granted              |                              |
|                                                                                                    |                                                                      |                                                                                              |                          |                                                                                           |                                                                      | No data avallable in | table                        |

Scroll down to the address details. The address and postal address are set to the school's details by default. Mandatory fields are in red. Select **Save** to save details.

At least one role must be added, as described in the Add role section.

### Edit user — edit details of an existing user

To edit user details, select a user to display their details in the right-hand pane.

| Queensl       | and Government      | GCAA Queen & Asse | sland Curriculum<br>ssment Authorit | y                          |                   |                              | School Portal      |
|---------------|---------------------|-------------------|-------------------------------------|----------------------------|-------------------|------------------------------|--------------------|
| Welcome Org A | dministrator   Logo | ut                |                                     |                            |                   |                              |                    |
| Home          | Security            |                   |                                     |                            |                   |                              |                    |
| Study Plans   | Search:             |                   | Refresh                             | Create a new user Add user | User Details      |                              | î.                 |
| Admin         | BIC                 | Given Names       |                                     | Surname                    | BIC               | 1926BHIN                     |                    |
|               | 1926KIHL            | Kathleen          | -                                   | Ihlein                     | Given             | Rupert                       |                    |
|               | 99990ADM            | Organisation      |                                     | Administrator              | Names             |                              |                    |
|               | 19260ADM            | Organisation      |                                     | Administrator              | Name              | Bert                         |                    |
|               | 0428APFL            | PRINCIPAL         |                                     | PRINCIPAL                  | QCAA              | 428                          |                    |
|               | 1926BHIN            | Rupert.           |                                     | Hinton                     | Code              |                              |                    |
|               |                     |                   |                                     |                            | Position          |                              |                    |
|               |                     |                   |                                     |                            | Contact Details   | and the second stands        | 20                 |
|               |                     |                   |                                     |                            | Home Email        | rupert.ninton@schooiµqia.eau | au                 |
|               |                     |                   |                                     |                            | Other Email       |                              |                    |
|               |                     |                   |                                     |                            | Work Phone        | (07) 3864 000                |                    |
|               |                     |                   |                                     |                            | Mobile            |                              |                    |
|               |                     |                   |                                     |                            |                   |                              |                    |
|               |                     |                   |                                     |                            | Access Privileges |                              |                    |
|               |                     |                   |                                     |                            | Role              | Granted                      |                    |
|               |                     |                   |                                     |                            | MODERATOR         | 2                            |                    |
|               |                     |                   |                                     |                            |                   |                              |                    |
|               |                     |                   |                                     |                            |                   |                              |                    |
|               |                     |                   |                                     |                            |                   |                              |                    |
|               |                     |                   |                                     |                            |                   |                              |                    |
|               |                     |                   |                                     |                            |                   | A A A A                      | ole Cancel Sava    |
|               |                     |                   |                                     |                            |                   | AUG R                        | siel cancel   save |

Select Edit. Change the details and then Save.

If **Save** is disabled, check if any items in a mandatory field (outlined in red) are blank. Complete all mandatory fields and **Save** again.

Roles can now be added or removed.

# Add a role — add the role of EDITOR or MODERATOR to an existing or new user

Roles can be assigned for EDITORs and MODERATORs of Study Plans.

EDITORS can create, edit and complete Study Plans. MODERATORS can endorse and submit Study Plans.

Roles can be added when creating a user or editing user information (see Create user and Edit user sections).

Roles can also be added to users who are already listed. To add a role, highlight the user, select **Edit**, then **Add role**.

| Queensl        | and Government      | CCAA Queen   | sland Curriculum |                            |                   |                                 | School Portal |
|----------------|---------------------|--------------|------------------|----------------------------|-------------------|---------------------------------|---------------|
| Welcome Org Ar | dministrator   Logo | aut          |                  |                            |                   |                                 |               |
| Home           | Security<br>Search: |              | Refresh          | Create a new user Add user | User Details      |                                 |               |
| Admin          | BIC                 | Given Names  | 1                | Sumame                     | BIC               | 1926BHIN                        |               |
|                | 1926KIHL            | Kathleen     |                  | Ihlein                     | Given             | Rupert                          |               |
|                | 99990ADM            | Organisation |                  | Administrator              | Names             |                                 |               |
|                | 19260ADM            | Organisation |                  | Administrator              | Preferred<br>Name | Bert                            |               |
|                | 0428APFL            | PRINCIPAL    |                  | PRINCIPAL                  | QCAA<br>School    | 428                             |               |
|                | 19268HIN            | Rupert       |                  | Hinton                     | Code              |                                 |               |
|                |                     |              |                  |                            | Contact Details   |                                 |               |
|                |                     |              |                  |                            | Work Email        | rupert.hinton@school.qld.edu.au |               |
|                |                     |              |                  |                            | Home Email        |                                 |               |
|                |                     |              |                  |                            | Work Phone        | (07) 2054 000                   |               |
|                |                     |              |                  |                            | Mobile            | (07) 3864 0001                  |               |
|                |                     |              |                  |                            | Phone             |                                 |               |
|                |                     |              |                  |                            | Access Privileges |                                 |               |
|                |                     |              |                  |                            | Role              | Granted                         |               |
|                |                     |              |                  |                            | MODERATOR         | 2                               |               |
|                |                     |              |                  |                            |                   |                                 |               |
|                |                     |              |                  |                            |                   |                                 |               |
|                |                     |              |                  |                            |                   |                                 |               |
|                |                     |              |                  |                            |                   |                                 |               |
|                |                     |              |                  |                            |                   | 110120                          | Lawal Law     |
|                |                     |              |                  |                            |                   | Add Role                        | Cancel Save   |

A pop-up window of the available roles is displayed.

Highlight the role to be added and select Add.

| Role      | * Description        |   |
|-----------|----------------------|---|
| EDITOR    | Study Plan Editor    |   |
| MODERATOR | Study Plan Moderator | 4 |

| Queensia    | and Goveniment | & Asses      | sment Authorit | у                          | 1000              |                                | School Por |
|-------------|----------------|--------------|----------------|----------------------------|-------------------|--------------------------------|------------|
| tome Org Ad | Security       | π            |                |                            |                   |                                |            |
| udy Plans   | Search:        |              | Refresh        | Create a new user Add user | User Details      |                                |            |
| imin        | BIC            | Given Names  | 4              | Surname                    | BIC               | 19268HIN                       |            |
|             | 1926KIHL       | Kathleen     |                | Ihlein                     | Given             | Hinton                         |            |
|             | 99990ADM       | Organisation |                | Administrator              | Names             | Solari                         | -          |
|             | 19260ADM       | Organisation |                | Administrator              | Preferred<br>Name | Bert                           |            |
|             | 0428APFL       | PRINCIPAL    |                | PRINCIPAL                  | QCAA              | 428                            |            |
|             | 1026RHIN       | Rupert       |                | Histor                     | School            |                                |            |
|             | 19200000       | hupert       |                | minori                     | Position          |                                |            |
|             |                |              |                |                            | Contact Details   |                                |            |
|             |                |              |                |                            | Work Email        | rupert.hinton@school.qld.edu.a | u.         |
|             |                |              |                |                            | Home Email        |                                |            |
|             |                |              |                |                            | Work Phone        | (07) 3864 000                  |            |
|             |                |              |                |                            | Mobile            | (07) 5001 600                  |            |
|             |                |              |                |                            | Phone             |                                |            |
|             |                |              |                |                            | Access Privileges |                                |            |
|             |                |              |                |                            | Role              | Granted                        |            |
|             |                |              |                |                            | EDITOR            | ×                              |            |
|             |                |              |                |                            | MODERATOR         |                                |            |
|             |                |              |                |                            |                   |                                |            |
|             |                |              |                |                            |                   |                                |            |
|             |                |              |                |                            |                   |                                |            |
|             |                |              |                |                            |                   |                                |            |

The role now appears in the user's access privileges. Select Save.

#### Remove a role — remove roles from an existing user

To remove a role from an existing user, highlight the user and select **Edit**. Uncheck the box beside the role to remove it from the user's profile. **Save** changes. At least one role must remain for the user to stay assigned to your school.

Removing all roles automatically removes the users from your school, but their BIC remains active. With an active BIC, a user can be re-assigned using the **Add user** function.

| Queensla      | nd Government     |              | sland Curriculum<br>ssment Authorit | y<br>y                     |                   | Sc                              | chool Porta              |
|---------------|-------------------|--------------|-------------------------------------|----------------------------|-------------------|---------------------------------|--------------------------|
| elcome Org Ad | ministrator Logo  | ut           |                                     |                            |                   |                                 |                          |
| Home          | Security          |              |                                     |                            |                   |                                 |                          |
| Study Plans   | Search:           |              | Refresh                             | Create a new user Add user | User Details      |                                 | -                        |
| dala          | BIC               | Given Names  |                                     | Surname                    | BIC               | 1926BHIN                        |                          |
|               | 1926KIHL          | Kathleen     |                                     | Ihlein                     | Surname           | Hinton                          |                          |
|               | 99990ADM          | Ornanisation |                                     | Administrator              | Names             | Rupert                          |                          |
|               | 19260ADM          | Organisation |                                     | Administrator              | Preferred<br>Name | Bert                            |                          |
|               | 0428APEL          | PRINCIPAL    |                                     | PRINCIPAL                  | QCAA              | 428                             |                          |
|               | 1926BHIN          | Bupert       |                                     | Hinton                     | Code              |                                 |                          |
|               | The second second | - Company    |                                     |                            | Position          |                                 |                          |
|               |                   |              |                                     |                            | Contact Details   |                                 |                          |
|               |                   |              |                                     |                            | Work Email        | rupert.hinton@school.qld.edu.au |                          |
|               |                   |              |                                     |                            | Other Email       |                                 |                          |
|               |                   |              |                                     |                            | Work Phone        | (07) 3864 000                   |                          |
|               |                   |              |                                     |                            | Mobile            |                                 |                          |
|               |                   |              |                                     |                            | T                 |                                 |                          |
|               |                   |              |                                     |                            | Access Privileges | User has no roles grante        | ed for this organisation |
|               |                   |              |                                     |                            | Role              | * Granted                       |                          |
|               |                   |              |                                     |                            | MODERATOR         |                                 |                          |
|               |                   |              |                                     |                            |                   |                                 |                          |
|               |                   |              |                                     |                            |                   | Cease all roles Add Role        | Cancid Save              |

### **EDITOR role**

An EDITOR can view, create, edit and print Study Plans.

When a Study Plan is complete, the EDITOR advises the MODERATOR, who reviews the Study Plan and submits it to the QCAA for approval.

This diagram is an overview of the actions available to the EDITOR.

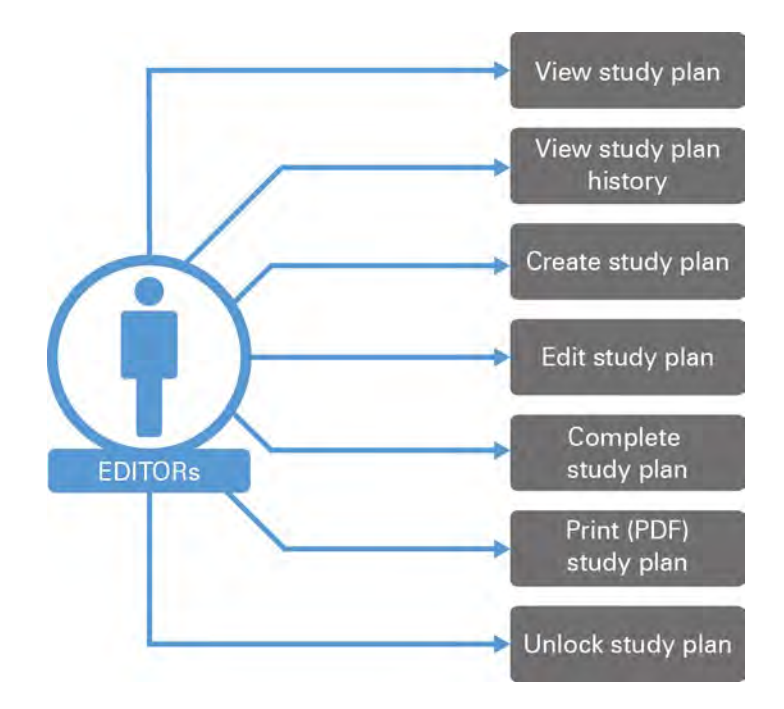

### Logging in as an EDITOR

An EDITOR can log in to the School Portal from the QCAA web site www.qcaa.qld.edu.au > **Online services & secure login** > **School Portal**.

Alternatively, the School Portal log in page is located at www.qcaa.qld.edu.au/schoolportal/login.

| About us   K-12 poli | cies and resources   Kindergarten   Prep-Year 10   Senior secondary   PD & events   Publications                                                                                                    |                                         |
|----------------------|----------------------------------------------------------------------------------------------------|-----------------------------------------|
|                      | School Portal                                                                                                    | School Portal login                     |
|                      | The School Portal brings together a variety of QCAA information sources and tools into a single online<br>environment with improved usability and functionality.                                                                                                    | User ID (BIC),<br>Password:             |
|                      | The datasets currently available in this portal are organised under the following headings:     Year 12 school summary data, student performance and subject achievements     OP individual and aggregated OP and IP results and scaling parameters     QCS - individual and aggregated QCS outcomes and history     QCL - individual and aggregated QCE outcomes and history     VET - completed VET qualifications and school RTO Registration details     NAPLAN - raw data comprising class reports for each strand of the tests - Reading, Language conventions, Writing and Numeracy | Login Help     Forgot password?     Log |
|                      | In each area users can examine data for a selected cohort year and compare with a previous year.                                                                                                    |                                         |
|                      | To access the School Portal you require a website user account authorised by your school Principal. For<br>login assistance, please click <u>Login Heip</u> .                                                                                                    |                                         |
|                      | For login problems or to report a problem with the School Portal site, please contact the QCCA Help Desk at<br>helpdeskmgcaa.qld.edu.au or phone (07) 3864 0278.                                                                                                    |                                         |
|                      | For enquirles regarding data quality (school performance/graphs), please contact the QCAA Principal<br>Information Officer at <u>pio@gcaa.qid.edu.au</u> or phone (07) 3864 0245.                                                                                                    |                                         |
|                      | [Varsion 1.1.4]                                                                                                    |                                         |

An EDITOR can access the Home page of the Portal by entering their user ID (BIC) and password.

| g Queens   | sland Government QCAA Queensland Curricul<br>& Assessment Author                                                                                                    | um<br>rity                           |                                       |                                 |                            |                                    |                                |                                 |                                                                                    | School Porta |
|------------|----------------------------------------------------------------------------------------------------|--------------------------------------|---------------------------------------|---------------------------------|----------------------------|------------------------------------|--------------------------------|---------------------------------|------------------------------------------------------------------------------------|--------------|
| lcome Bert | Hinton   Logout                                                                                                    |                                      |                                       |                                 |                            |                                    |                                |                                 |                                                                                    |              |
| ome        | News                                                                                                    | Key Da                               | ates                                  |                                 |                            |                                    |                                |                                 | School details                                                                     |              |
| tudy Plans |                                                                                                    |                                      |                                       |                                 |                            |                                    |                                |                                 | Sector:<br>OCAA<br>District:<br>Principal:<br>Email:<br>Phone:<br>Fax:<br>Address: |              |
|            |                                                                                                    |                                      |                                       |                                 |                            |                                    |                                |                                 | Postal<br>Address:                                                                 |              |
|            | Frequently Asked Questions                                                                                                    | Octobe                               | er 201:                               | 5                               |                            | today                              | <                              | >                               | Postal<br>Address:                                                                 |              |
|            | Frequently Asked Questions  • Who do I contact for help? For login problems or to report a problem with the Sched Bath kine parts contact the QCAN kine                                                                                                    | Octobe<br>Sun<br>27                  | er 201:<br>Mon<br>28                  | 5<br>Tue<br>25                  | Wed<br>30                  | today<br>Thu<br>1                  | <<br>Frl<br>2                  | ><br>Sat                        | Postal<br>Address:                                                                 | -            |
|            | Frequently Asked Questions     Who do I contact for help?     For login problems or to report a problem with the     School Portal site, please contact the QCAA Help     Desk at helpdeskmgcaa.gdid.edu.au or phone (07)     3864 0278.     For enquiries regarding data quality (school     performance/draphs). Dease contact the QCAA                                                                                  | Octobe<br>Sun<br>27<br>4             | er 201:<br>Mon<br>23<br>5             | 5<br>Tue<br>25<br>6             | Wed<br>30<br>7             | today<br>Thu<br>1<br>8             | <b>Frl</b> 2<br>9              | ><br>Sat<br>3                   | Postal<br>Address:                                                                 |              |
|            | Frequently Asked Questions  • Who do I contact for help? For login problems or to report a problem with the School Portal site, please contact the QCAA Help Desk at helpdaskmiqcaa, qid.edu.au or phone (07) 3864 0278. For enquiries regarding data quality (school performance/graphs), please contact the QCAA Principal Information Officer at piotRiccaa.qid.edu.au or phone (07) 3864 0245.                         | Octobe<br>Sun<br>27<br>4<br>11       | er 2011<br>Mon<br>25<br>5<br>12       | 5<br>Tue<br>25<br>6<br>13       | Wed<br>30<br>7<br>14       | today<br>Thu<br>1<br>8<br>15       | Frl<br>2<br>9<br>16<br>27<br>9 | ><br>Sat<br>3<br>10<br>17       | Postal<br>Address:                                                                 |              |
|            | Frequently Asked Questions<br>• Who do I contact for help?<br>For login problems or to report a problem with the<br>School Portal site, please contact the QCAA Help<br>Desk at helpdaskmiqcaa.gld.edu.au or phone (07)<br>3864 0278.<br>For enquiries regarding data quality (school<br>performance/graphis), please contact the QCAA<br>Principal Information Officer at<br>plo@gcaa.gld.edu.au or phone (07) 3864 0245. | Octobe<br>Sun<br>27<br>4<br>11<br>18 | er 2013<br>Mon<br>28<br>5<br>12<br>19 | 5<br>Tue<br>25<br>6<br>13<br>20 | Wed<br>30<br>7<br>14<br>21 | today<br>Thu<br>1<br>8<br>15<br>22 | Frl<br>2<br>9<br>16<br>23      | ><br>Sat<br>3<br>10<br>17<br>24 | Postal<br>Address:                                                                 |              |

### **MODERATOR** role

A MODERATOR can endorse and submit Study Plans on behalf of their school. This diagram provides an overview of the actions available to the MODERATOR. A MODERATOR role is assigned by the ORGADMIN.

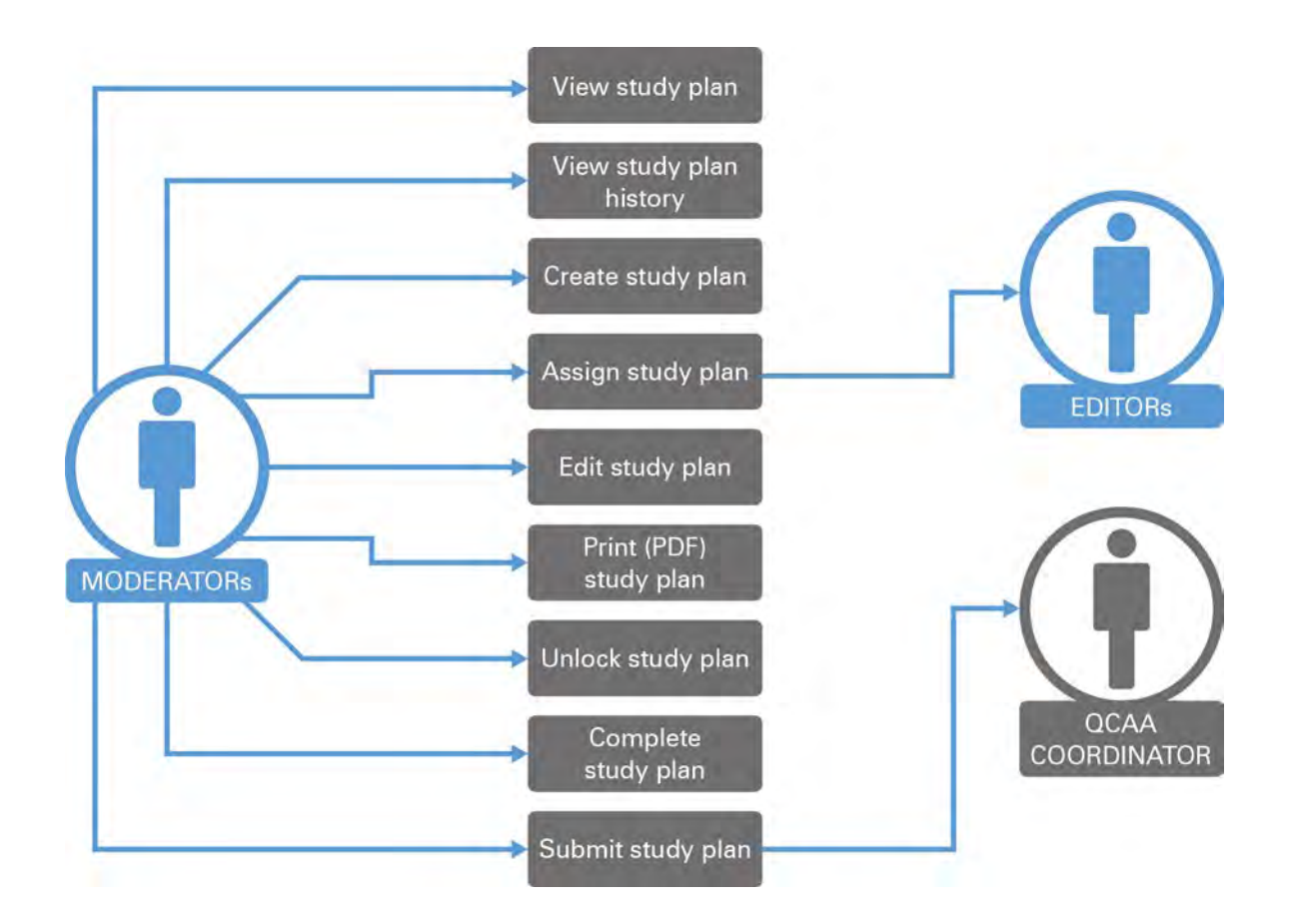

### Logging in as a MODERATOR

A MODERATOR can log in to the School Portal from the QCAA web site www.qcaa.qld.edu.au > **Online services & secure login** > **School Portal**.

Alternatively, the School Portal log in page is located at www.qcaa.qld.edu.au/schoolportal/login.

| bout us   K-12 polic | ies and resources   Kindergarten   Prep-Year 10   Senior secondary   PD & events   Publications                                                                                                    |                                          |
|----------------------|----------------------------------------------------------------------------------------------------|------------------------------------------|
|                      | School Portal                                                                                                    | School Portal login                      |
|                      | The School Portal brings together a varlety of QCAA information sources and tools into a single online<br>environment with improved usability and functionality.                                                                                                    | User ID (BIC)<br>Password:               |
|                      | <ul> <li>Year 12 school summary data, student performance and subject achievements</li> <li>OP individual and aggregated OP and FP results and scaling parameters</li> <li>QCS - individual and aggregated QCS outcomes and history</li> <li>QCE - individual and aggregated QCE outcomes and history</li> <li>VET - completed VET qualifications and school RTO Registration details</li> <li>NAPLAN - raw data comprising class reports for each strand of the tests - Reading, Language conventions, Writing and Numeracy</li> </ul> | > Login Help<br>> Forgot password?<br>Lo |
|                      | In each area users can examine data for a selected cohort year and compare with a previous year.                                                                                                    |                                          |
|                      | To access the School Portal you require a website user account authorised by your school Principal. For<br>login assistance, please click Login Help.                                                                                                    |                                          |
|                      | For login problems or to report a problem with the School Portal site, please contact the QCCA Help Desk at<br>helpdesk@qcaa.gld.edu.au or phone (07) 3864 0278.                                                                                                    |                                          |
|                      | For enquirles regarding data quality (school performance/graphs), please contact the QCAA Principal<br>Information Officer at <u>plo@qcaa.qld.edu.au</u> or phone (07) 3864 0245.                                                                                                    |                                          |
|                      | fVarian 1 1 41                                                                                                    |                                          |

A MODERATOR can access the Home page of the Portal by entering their user ID (BIC) and password. The **Home** menu displays News, Key Dates, Frequently Asked Questions, Calendar and School details.

| and Queens     | land Government                                                                                                    | m<br>ity                             |                                        |                       |                                    |                           |                                 | School Port                                                                        |
|----------------|----------------------------------------------------------------------------------------------------|--------------------------------------|----------------------------------------|-----------------------|------------------------------------|---------------------------|---------------------------------|------------------------------------------------------------------------------------|
| velcome Bert ( | Hinton   Logout                                                                                                    |                                      |                                        |                       |                                    |                           |                                 |                                                                                    |
| Home           | News                                                                                                    | Key Dates                            | 6                                      |                       |                                    |                           |                                 | School details                                                                     |
| Study Plans    |                                                                                                    |                                      |                                        |                       |                                    |                           |                                 | Sector:<br>QCAA<br>District:<br>Principal:<br>Email:<br>Phone:<br>Fax:<br>Address: |
|                |                                                                                                    |                                      |                                        |                       |                                    |                           |                                 | Postal<br>Address:                                                                 |
|                | Frequently Asked Questions                                                                                                    | October 2                            | 2015                                   |                       | tödäy                              | <                         | >                               | Postal<br>Address:                                                                 |
|                | Frequently Asked Questions  • Who do I contact for help? For login problems or to report a problem with the                                                                                                    | October 2<br>Sun Mo                  | 2015<br>n Tue                          | Wed                   | today<br>Thu<br>1                  | Kri<br>2                  | ><br>Sat                        | Postal<br>Address:                                                                 |
|                | Frequently Asked Questions Who do I contact for help? For login problems or to report a problem with the School Portal site, please contact the QCAA Help Desk at helpdesk@qcaa.qld.edu.au or phone (07) 38664 0278. For enquiries regarding data quality (school                                                                                                    | October 2<br>Sun Mo                  | 2015<br>m Tue<br>34 29<br>5 6          | Wed                   | today<br>Thu<br>1<br>8             | <b>Fri</b><br>2<br>9      | ><br>Sat<br>3<br>10             | Postal<br>Address:                                                                 |
|                | Frequently Asked Questions  • Who do I contact for help? For login problems or to report a problem with the School Portal site, please contact the QCAA Help Desk at helpdesk/@ccaa.qld.edu.au or phone (07) 3864 0278. For enquiries regarding data quality (school performance/graphs), please contact the QCAA Principal Information Officer at nio@lgcaa.qld.edu.au or phone (07) 3864 0245.                                         | October 2<br>Sun Mo<br>4<br>11       | 2015<br>n Tue<br>5 6<br>12 13          | Wed<br>90<br>7<br>14  | today<br>Thu<br>1<br>8<br>15       | Fri<br>2<br>9<br>16       | ><br>Sat<br>3<br>10<br>17       | Postal<br>Address:                                                                 |
|                | Frequently Asked Questions<br>• Who do I contact for help?<br>For login problems or to report a problem with the<br>School Portal site, please contact the QCAA Help<br>Desk at <u>helpdesk@qcaa.qld.edu.au</u> or phone (07)<br>3864 0278.<br>For enquiries regarding data quality (school<br>performance/graphs), please contact the QCAA<br>Principal Information Officer at<br><u>piosfiqcaa.qld.edu.au</u> or phone (07) 3864 0245. | October 2<br>Sun Mo<br>4<br>11<br>18 | 2015<br>n Tue<br>5 6<br>12 13<br>19 20 | Wed<br>70<br>14<br>21 | today<br>Thu<br>1<br>8<br>15<br>22 | Fri<br>2<br>9<br>16<br>23 | ><br>Sat<br>3<br>10<br>17<br>24 | Postal<br>Address:                                                                 |

## **Navigating the Study Plans menu**

The **Study Plans** menu item displays Approved Study Plans (for your school) and Samples (provided by QCAA for reference). Highlight the Study Plan you want to use and **View** or **PDF** the Study Plan.

These tabs provide additional information about Study Plans for your school.

| Queensl       | Queensland Government QCAAA Queensland Curriculum 8 Assessment Authority School P |                       |           |               |              |           |                |         |  |  |
|---------------|-----------------------------------------------------------------------------------|-----------------------|-----------|---------------|--------------|-----------|----------------|---------|--|--|
| Welcome Kathy | Ihlein Logout                                                                     |                       |           |               |              |           |                | -       |  |  |
| Home          | Approved In Pro                                                                   | ogress Samples Users  | & Roles C | Create -      |              |           |                |         |  |  |
| Study Plans   | Learning Area 🔺                                                                   | Subject Area Syllabus | * Year    | Approved Date | Subject Code | Composite | School Contact | View    |  |  |
|               | Sciences                                                                          | Science in Practice   | 2015      | 23/10/2015    | 6421         |           | Kathy Ihlein   | PDF     |  |  |
|               |                                                                                   |                       |           |               |              |           |                | Сору    |  |  |
|               |                                                                                   |                       |           |               |              |           |                | Refresh |  |  |
|               |                                                                                   |                       |           |               |              |           |                |         |  |  |

#### Approved tab

The *Approved* tab displays approved Study Plans for your school. Choose a Study Plan and select **View, PDF** or **Copy** to view, print or copy approved Study Plans.

| Queensla      | and Government. QCAA Queensland Curriculum & Assessment Authority Schoo                          | I Portal |
|---------------|--------------------------------------------------------------------------------------------------|----------|
| Welcome Kathy | Inlein Logout                                                                                    |          |
| Home          | Approved In Progress Samples                                                                     |          |
| Study Plans   | Learning Area 🏄 Subject Area Syllabus 🏄 Year Approved Date Subject Code Composite School Contact | view     |
|               | No data available in table                                                                       | PDF      |
|               |                                                                                                  | Сару     |
|               |                                                                                                  | Refresh  |
|               |                                                                                                  |          |

#### In Progress tab

The In Progress tab displays all Study Plans that have been created, but not yet approved.

The *In Progress* tab is where a new Study Plan can be created and edited. Use the In Progress tab to **View**, (view the edit) **History**, **PDF** (print), **Create**, **Edit**, **Delete**, **Unlock** and **Complete** Study Plans. Moderators use the In Progress tab to **Submit** Study Plans.

| Queensland Government QCAA Queensland Curriculum School Por |                                                                                                    |                                                                                                    |                                                                                                    |                                                                                                    |                                                                                                    |                                                                                                    |                                                                                                    |                                                                                                    |                                                                                                    |
|-------------------------------------------------------------|----------------------------------------------------------------------------------------------------|----------------------------------------------------------------------------------------------------|----------------------------------------------------------------------------------------------------|----------------------------------------------------------------------------------------------------|----------------------------------------------------------------------------------------------------|----------------------------------------------------------------------------------------------------|----------------------------------------------------------------------------------------------------|----------------------------------------------------------------------------------------------------|----------------------------------------------------------------------------------------------------|
| Approved In Progress                                        | Samples                                                                                                    |                                                                                                    |                                                                                                    |                                                                                                    |                                                                                                    | _                                                                                                    |                                                                                                    |                                                                                                    |                                                                                                    |
| Subject Area Syllabus *                                     | Subject Code                                                                                                    | Composite                                                                                                    | Status *                                                                                                    | Created                                                                                                    | Updated                                                                                                    | Assigned to                                                                                                    | Locked by                                                                                                    | Valid                                                                                                    | View                                                                                                    |
| Science in Practice (2015)                                  | 6421                                                                                                    |                                                                                                    | Completed                                                                                                    | 14/04/2016 09:53                                                                                                    | 14/04/2016 09:59                                                                                                    |                                                                                                    |                                                                                                    | *                                                                                                    | History                                                                                                    |
| Arts in Practice (2015)                                     | 6410                                                                                                    |                                                                                                    | Draft                                                                                                    | 11/12/2015 11:26                                                                                                    |                                                                                                    |                                                                                                    | Bert Hinton                                                                                                    | ×                                                                                                    | PDF                                                                                                    |
| Furnishing Skills (2015)                                    | 6418                                                                                                    |                                                                                                    | Draft                                                                                                    | 19/11/2015 10:17                                                                                                    | 19/11/2015 14:37                                                                                                    |                                                                                                    | Tracey Allan                                                                                                    | ×                                                                                                    | Edit                                                                                                    |
|                                                             |                                                                                                    |                                                                                                    |                                                                                                    |                                                                                                    |                                                                                                    |                                                                                                    |                                                                                                    |                                                                                                    | Delete                                                                                                    |
|                                                             |                                                                                                    |                                                                                                    |                                                                                                    |                                                                                                    |                                                                                                    |                                                                                                    |                                                                                                    |                                                                                                    | Unlock                                                                                                    |
|                                                             |                                                                                                    |                                                                                                    |                                                                                                    |                                                                                                    |                                                                                                    |                                                                                                    |                                                                                                    |                                                                                                    | Create                                                                                                    |
|                                                             |                                                                                                    |                                                                                                    |                                                                                                    |                                                                                                    |                                                                                                    |                                                                                                    |                                                                                                    |                                                                                                    | Refresh                                                                                                    |
|                                                             | Ind Government Control Control | Ind Government Queensland Cu<br>Rhelin Logout<br>Approved In Progress Samples<br>Subject Area Syllabus & Subject Code<br>Science in Practice (2015) 6411<br>Arts in Practice (2015) 6410<br>Furnishing Skills (2015) 6418 | And Government Queensland Curriculum<br>Relefin Legout Approved In Progress Samples Subject Area Syllabus A Subject Code Composite Science in Practice (2015) 6421 Arts in Practice (2015) 6410 Furnishing Skills (2015) 6418 | Ind Government Queensland Curriculum<br>Relefin Logout Approved In Progress Samples Subject Area Syllabus  Science in Practice (2015) 6421 Completed Arts in Practice (2015) 6410 Draft Furnishing Skills (2015) 6418 Draft | Ind Government Queensland Curriculum<br>Relin Logout Approved In Progress Samples Subject Area Syllabus  Subject Code Composite Status  Created Science in Practice (2015) 6421 Completed 14/04/2016 09:53 Arts in Practice (2015) 6410 Draft 11/12/2015 11:26 Furnishing Skills (2015) 6418 Draft 19/11/2015 10:17 | Ind Government Queensland Curriculum<br>Rhelin Logoot Approved In Progress Samples Subject Area Syllabus  Subject Code Composite Status Created Updated Science in Practice (2015) 6421 Completed 14/04/2016 09:59 14/04/2016 09:59 Arts in Practice (2015) 6410 Draft 11/12/2015 11:26 Furnishing Skills (2015) 6418 Draft 19/11/2015 10:17 19/11/2015 14:37 | Subject Area Syllabus A Subject Code Composite Status Acreated Updated Assigned to           Science in Practice (2015)         6410         Completed         14/04/2016 09:53         14/04/2016 09:59           Arts in Practice (2015)         6410         Draft         11/12/2015 11:26           Furnishing Skills (2015)         6418         Draft         19/11/2015 10:17         19/11/2015 14:37 | Subject Area Syllabus A Subject Code       Composite       Status A Completed       Updated       Assigned to       Locked by         Science in Practice (2015)       6421       Completed       14/04/2016 09:53       14/04/2016 09:59       Bert Hinton         Furnishing Skills (2015)       6418       Draft       19/11/2015 10:17       19/11/2015 14:37       Tracey Allan | School         School         School         School         School         School         School         Status       School       School         Status       School       School       School         Subject Area Syllabus       Subject Code       composite       Status       Created       Updated       Assigned to       Locked by       Valid         Science in Practice (2015)       6410       Draft       11/12/2015 11:26       Bert Hinton       X         Furnishing Skills (2015)       6418       Draft       19/11/2015 10:17       19/11/2015 14:37       Tracey Allan |

### Samples tab

Use the Samples tab to View, Select and Copy sample Study Plans provided by the QCAA.

| Queensl       | and Government GCCAA Queensland Curriculum<br>& Assessment Authority |                                     | School Portal                                                                                                    |
|---------------|----------------------------------------------------------------------|-------------------------------------|----------------------------------------------------------------------------------------------------|
| Welcome Kathy | Ihlein Lagout                                                        |                                     | and the second second se |
| Home          | Approved In Progress Samples                                         |                                     |                                                                                                    |
| SEP = *       | Learning Area                                                        | * Subject Area Syllabus * Composite | Description View                                                                                                    |
| Study Plans   | Business and Economics                                               | Tourism (2015)                      | PDF                                                                                                    |
|               | Information and Communication Technologies and Design                | Furnishing Skills (2015)            | Copy                                                                                                    |
|               |                                                                      |                                     | Refresh                                                                                                    |

# **Creating Study Plans**

### **Create a Study Plan**

Study Plans are created and edited using the In Progress tab of the Study Plans menu.

To create a new Study Plan, select the **Create** button in the *In Progress* tab.

| Queensland Government QCAA Queensland Curriculum & Assessment Authority School P |                          |                   |                 |                     |                     |          |        |       |         |
|----------------------------------------------------------------------------------|--------------------------|-------------------|-----------------|---------------------|---------------------|----------|--------|-------|---------|
| Welcome Kathy                                                                    | Ihlein   Logout          |                   |                 |                     |                     |          |        |       |         |
| Home                                                                             | Approved In Progress Si  | imples            |                 |                     |                     |          |        |       |         |
| Study Plans                                                                      | Subject Area 🔒 Year      | Subject Composite | Status 🛓        | Created             | Updated             | Assigned | Locked | Valid | View    |
|                                                                                  | Synabus                  | code              |                 |                     |                     | 10       | by     |       | History |
|                                                                                  | Science in Practice 2015 | 6421              | Not<br>Approved | 12/10/2015<br>08:47 | 12/10/2015<br>14:29 |          |        |       | PDF     |
|                                                                                  |                          |                   |                 |                     |                     |          |        |       | Edit    |
|                                                                                  |                          |                   |                 |                     |                     |          |        |       | Delete  |
|                                                                                  |                          |                   |                 |                     |                     |          |        |       | Uniock  |
|                                                                                  |                          |                   |                 |                     |                     |          |        |       | Create  |
|                                                                                  |                          |                   |                 |                     |                     |          |        |       | Refresh |

A pop-up window of Subject Area Syllabuses (SAS) without a Study Plan in progress is displayed. Only one Study Plan can be in progress for each SAS.

**Note:** In this example pop-up window, the *Science in Practice* syllabus is not available because there is already a Study Plan in progress for this SAS.

Choose a SAS from the list and select Next.

| Select a Subject Area Syllabus                        |                  |
|-------------------------------------------------------|------------------|
| V Arts                                                |                  |
| Arts in Practice (2015)                               |                  |
| Dance in Practice (2015)                              |                  |
| Drama in Practice (2015)                              |                  |
| Media Arts in Practice (2015)                         |                  |
| Music in Practice (2015)                              |                  |
| Visual Arts in Practice (2015)                        |                  |
| Business and Economics                                |                  |
| Tourism (2015)                                        |                  |
| Information and Communication Technologies and Design |                  |
| Building and Construction Skills (2015)               |                  |
| Engineering Skills (2015)                             |                  |
| Furnishing Skills (2015)                              |                  |
| Industrial Graphics Skills (2015)                     |                  |
| Industrial Technology Skills (2015)                   |                  |
| V Sciences                                            |                  |
| Science in Practice (2005)                            |                  |
|                                                       |                  |
|                                                       | Cancel Back Next |

Enter the required details and select Next.

This information is stored in the **Details** tab of the Study Plan.

Click **Create** to create the Study Plan.

| Industrial Technology Skills (2015)                                           |        |      |        |
|-------------------------------------------------------------------------------|--------|------|--------|
| Click the Create button to create the Industrial Technology Skills Study Plan |        |      |        |
|                                                                               | Cancel | Back | Create |

### Copy a Study Plan

A Study Plan can be based on a copy of a Sample or an Approved Study Plan selected from the corresponding tabs.

| Queensla      | and Government | QUEEnsland Currico                        | ulum<br>hority |               |              |           | Schoo                   | Portal         |
|---------------|----------------|-------------------------------------------|----------------|---------------|--------------|-----------|-------------------------|----------------|
| Welcome Kathy | Ihlein Logout  |                                           |                |               |              | Alber     | t Park Flexible Learnin | g Centre (428) |
| Home          | Approved In I  | Progress Samples                          |                |               |              |           |                         |                |
| Study Plans   | Learning Area  | <ul> <li>Subject Area Syllabus</li> </ul> | * Year         | Approved Date | Subject Code | Composite | School Contact          | View           |
|               | Schuttes       | Science In Practice                       | 2015           | 23/10/2015    | 6421         |           | Kathy Inlein            | PDF            |
|               |                |                                           |                |               |              |           |                         | Сору           |
|               |                |                                           |                |               |              |           |                         | Refresh        |

From the Samples or Approved tab, highlight the Study Plan to be copied and select Copy.

This opens the Study Plan for editing.

When this Study Plan is saved, it becomes the current In Progress version of that Study Plan.

### Assign a Study Plan

You can assign a Study Plan to a user when you are creating the Study Plan.

You can also assign a Study Plan to a user by selecting the Study Plan from the **In Progress** tab, going to the **Details** tab of the Study Plan and selecting/deselecting users from the Assigned list.

| Queensl       | and Government 💊                                                        | CAA Queensla<br>& Assess                                             | and Curriculum<br>ment Authority                                                    |                                                                                                    | S                                                 | chool Porta                                     |
|---------------|-------------------------------------------------------------------------|----------------------------------------------------------------------|-------------------------------------------------------------------------------------|----------------------------------------------------------------------------------------------------|---------------------------------------------------|-------------------------------------------------|
| Welcome Kathy | Ihlein Logout                                                           |                                                                      |                                                                                     |                                                                                                    |                                                   |                                                 |
| Home          | Approved In Prog                                                        | gress Samples                                                        | Edit - "Science in Practice"                                                        | (2015) Draft                                                                                                    |                                                   |                                                 |
| Study Plans   | Science in Practice is<br>Semesters 1 and 2 of<br>subject. Course conte | a four-semester cou<br>the course are desig<br>nt, learning experier | irse of study.<br>gned to allow students to begin<br>nces and assessment increase i | their engagement with the course content, i.e. the course content, i.e. the complexity across the four semesters as studer | ne knowledge, understa<br>its develop greater Ind | anding and skills of the ependence as learners. |
|               | Syllabus Details                                                        | Units & Assessr                                                      | nents Valid                                                                         | User Name                                                                                                    | *                                                 | Assigned                                        |
|               | School Code<br>Subject Area<br>Syllabus                                 | Science in Practice (2015)                                           | cooper, satu christina<br>Hinton, Rupert                                            |                                                                                                    | 0                                                 |                                                 |
|               | Subject Code 6421<br>Composite Class                                    |                                                                      | Ihlein, Kathleen                                                                    |                                                                                                    | 0.                                                |                                                 |
|               | Contact Email                                                           | Kathy Ihlein<br>kathy.ihleing@s                                      | chool.qld,edu.au                                                                    |                                                                                                    |                                                   |                                                 |
|               | Contact Phone                                                           | (07) 3864 0000                                                       |                                                                                     |                                                                                                    |                                                   |                                                 |

When complete, **Save** then **Close**. If no users are assigned to a Study Plan, it is available to all users to edit (default).

# **Editing Study Plans**

### View a Study Plan

Choose a Study Plan and select the View button to review but not edit the Study Plan.

| Queensl       | and Government      | CAA    | Queensland Curri<br>& Assessment Au | culum<br>thority |           |                      |                     |          | S               | chool | Portal         |
|---------------|---------------------|--------|-------------------------------------|------------------|-----------|----------------------|---------------------|----------|-----------------|-------|----------------|
| Welcome Kathy | Ihlein   Logout     |        |                                     |                  |           |                      |                     |          |                 |       |                |
| Home          | Approved In Prog    | ress S | amples Copy                         | - "Tourism" (201 | 5) Sample |                      |                     |          |                 |       |                |
| Study Plans   | Subject Area        | Year   | Subject<br>Code                     | Composite        | Status .  | Created              | Updated             | Assigned | Locked          | Valid | View           |
|               | Science in Practice | 2015   | 6421                                |                  | Draft     | 23/10/2015<br>10:33  | 23/10/2015<br>10:33 |          | Kathy<br>Ihlein | *     | History<br>PDF |
|               | Tourism             | 2015   | 6422                                |                  | Draft     | .23/10/2015<br>14:35 | 23/10/2015<br>14:35 |          | Kathy<br>Iblein | 1     | Edit           |
|               |                     |        |                                     |                  |           |                      |                     |          |                 |       | Unlock         |
|               |                     |        |                                     |                  |           |                      |                     |          |                 |       | Create         |
|               |                     |        |                                     |                  |           |                      |                     |          |                 |       | Refresh        |
|               |                     |        |                                     |                  |           |                      |                     |          |                 |       |                |

The Study Plan appears in tabbed sections.

| Queensla      | Ind Government OCAA Queensland Curriculum<br>& Assessment Authority                                                                                                    | School Portal                                                                                                    |
|---------------|----------------------------------------------------------------------------------------------------|----------------------------------------------------------------------------------------------------|
| Welcome Kathy | ihlein   Logout                                                                                                    |                                                                                                    |
| Home          | Approved In Progress Samples View - "Science in Practice" (2015) I                                                                                                    | Vat Approved                                                                                                    |
| Study Plans   | Science in Practice is a four-semester course of study.<br>Semesters 1 and 2 of the course are designed to allow students to begin their en-<br>subject. Course content, learning experiences and assessment increase in comple                                                                                                    | gagement with the course content, i.e. the knowledge, understanding and skills of the<br>xity across the four semesters as students develop greater independence as learners. |
|               | Syllabus Details Units & Assessments Comments Valid                                                                                                    |                                                                                                    |
|               | Science in Practice (2015)                                                                                                    | Resources                                                                                                    |
|               | Science is a dynamic, collaborative and future-focused field of human<br>endeavour that has emerged from a need to understand natural phenomena,<br>Studying science contributes to the development of a sense of wonder and<br>engagement with the natural word. To have an informed voice in charting<br>the future of soclety and to effectively participate in soclety and everyday<br>it, where science and technology play significant and increasing roles,<br>students need to be scientifically literate. Scientific literacy is a way of<br>thinking and a way of viewing and interacting with the world that is<br>developed through engaging in the practical and analytical approaches of<br>colentific inguity.<br>Superson about new ideas and information. Science in Practice supports and<br>focuses the development of these questions by encoursing inguity and a<br>septer for evidence and reasoning. It develops critical thinking skills<br>through the evaluation of claims using systematic reasoning and an<br>enhanced scientific lutives engage students, producing excitement and<br>unsign. Investigations develop a deeper understanding of the nature of<br>science and of a particular topic or context. They foster problem-solving<br>usits that are transferable to new situations. | Microorganisms in food production                                                                                                    |
|               |                                                                                                    | Close                                                                                                    |

Navigate through the *Syllabus*, *Details*, *Units & Assessments* and *Comments* tabs to review the content. Select **Close** (bottom right) to close the Study Plan.

### History — View a Study Plan's edit history

Choose a Study Plan and select **History** to view the edit history of the Study Plan.

| Queensla      | Queensland Government QCAA Queensland Curriculum & Assessment Authority School Pc |       |         |           |          |                     |                     |          |                 |            |             |  |
|---------------|-----------------------------------------------------------------------------------|-------|---------|-----------|----------|---------------------|---------------------|----------|-----------------|------------|-------------|--|
| Welcome Kathy | Ihlein Logout                                                                     |       |         |           |          |                     |                     | Alber    | t Park Flexible | e Learning | Centre (428 |  |
| Home          | Approved In Progr                                                                 | ess 5 | amples  |           |          |                     |                     |          |                 |            |             |  |
| Study Plans   | Subject Area                                                                      | Year  | Subject | Composite | Status 🛓 | Created             | Updated             | Assigned | Locked          | Valid      | View        |  |
|               | Synabus                                                                           | -     | Lode    |           | -        |                     |                     | to       | Бү              | _          | History     |  |
|               | Science in Practice                                                               | 2015  | 6421    |           | Draft    | 23/10/2015<br>10:33 | 23/10/2015<br>10:33 |          | Kathy<br>Iblein | × .        | PDF         |  |
|               |                                                                                   |       |         |           |          |                     |                     |          |                 |            | Edit        |  |
|               |                                                                                   |       |         |           |          |                     |                     |          |                 |            | Delete      |  |
|               |                                                                                   |       |         |           |          |                     |                     |          |                 |            | Unlock      |  |
|               |                                                                                   |       |         |           |          |                     |                     |          |                 |            | Create      |  |
|               |                                                                                   |       |         |           |          |                     |                     |          |                 |            | Refresh     |  |
|               |                                                                                   |       |         |           |          |                     |                     |          |                 |            |             |  |

#### The following pop-up will appear:

| User         | Saved            | + Comment                                                | View |
|--------------|------------------|----------------------------------------------------------|------|
| athy Ihlein  | 23/10/2015 10:37 | Incorporated feedback from School<br>Moderator in Unit 2 | Edit |
| athy Ihlein  | 23/10/2015 10:36 | Updated Examination assessment<br>in Semester 4          |      |
| Kathy Ihlein | 23/10/2015 10:35 | Added Investigation Assessment in Semester 2             |      |
| athy Ihlein  | 23/10/2015 10:33 | Changed Field Hours in Unit 4                            |      |
|              |                  |                                                          |      |
|              |                  |                                                          |      |

The Study Plan Builder creates a new version of a Study Plan each time it is edited and saved.

The latest saved version is the current version of the Study Plan.

To revert to a previous version, click on the version required and select **Edit**.

| User         | Saved            | • Comment                                                | View |
|--------------|------------------|----------------------------------------------------------|------|
| Kathy Ihlein | 23/10/2015 10:37 | Incorporated feedback from School<br>Moderator in Unit 2 | Edit |
| Kathy Ihlein | 23/10/2015 10:36 | Updated Examination assessment<br>in Semester 4          |      |
| Kathy Ihlein | 23/10/2015 10:35 | Added Investigation Assessment in Semester 2             |      |
| Kathy Ihlein | 23/10/2015 10:33 | Changed Field Hours in Unit 4                            |      |
|              |                  |                                                          |      |
|              |                  |                                                          |      |

The corresponding version of the Study Plan will open for editing. When this version is saved, it becomes the current version. No version history is lost — all previous versions are retained.

| athy Ihlein13/10/2015 15:13Minor edits to a previous version.athy Ihlein12/10/2015 10:18Finalised study planathy Ihlein12/10/2015 09:20Fixed errorsathy Ihlein12/10/2015 09:18Added contact details | Kathy Ihlein13/10/2015 15:13Minor edits to a previous version.Kathy Ihlein12/10/2015 10:18Finalised study planKathy Ihlein12/10/2015 09:20Fixed errorsKathy Ihlein12/10/2015 09:18Added contact detailsKathy Ihlein12/10/2015 08:4712/10/2015 08:47 | rsion. Edit |
|----------------------------------------------------------------------------------------------------|----------------------------------------------------------------------------------------------------|-------------|
| athy Ihlein12/10/2015 10:18Finalised study planathy Ihlein12/10/2015 09:20Fixed errorsathy Ihlein12/10/2015 09:18Added contact details                                                              | Kathy Ihlein12/10/2015 10:18Finalised study planKathy Ihlein12/10/2015 09:20Fixed errorsKathy Ihlein12/10/2015 09:18Added contact detailsKathy Ihlein12/10/2015 08:47State of the study plan                                                        |             |
| athy Ihlein12/10/2015 09:20Fixed errorsathy Ihlein12/10/2015 09:18Added contact details                                                                                                    | Kathy Ihlein12/10/2015 09:20Fixed errorsKathy Ihlein12/10/2015 09:18Added contact detailsKathy Ihlein12/10/2015 08:47Contact details                                                                                                    |             |
| athy Ihlein 12/10/2015 09:18 Added contact details                                                                                                    | Kathy Ihlein12/10/2015 09:18Added contact detailsKathy Ihlein12/10/2015 08:47                                                                                                    |             |
|                                                                                                    | Kathy Ihlein 12/10/2015 08:47                                                                                                    |             |
| athy Ihlein 12/10/2015 08:47                                                                                                    |                                                                                                    |             |
|                                                                                                    |                                                                                                    |             |
|                                                                                                    |                                                                                                    |             |
|                                                                                                    |                                                                                                    |             |

A list of users with EDITOR or MODERATOR roles are displayed. Select one or more users to assign this Study Plan to **specific users only**.

If no users are selected, all users in this list can edit this Study Plan.

#### Select Next.

| sign people to this study plan: |   |          |
|---------------------------------|---|----------|
| Name                            | * | Assigned |
| ooper, satu christina           |   |          |
| inton, Rupert                   |   |          |
| nlein, Kathleen                 |   |          |
|                                 |   |          |
|                                 |   |          |
|                                 |   |          |
|                                 |   |          |
|                                 |   |          |

#### If this Study Plan is for a composite class, check the box. Click Next.

| Industrial Technology Skills (2015)                                                                                                    |                                                                          |                                   |                  |
|----------------------------------------------------------------------------------------------------|--------------------------------------------------------------------------|-----------------------------------|------------------|
| <ul> <li>The Industrial Technology Skills syllabus enables teachers to develop a course Year 11 and Year 12 classes. The syllabus can support teaching and learning for enabling teachers to: <ul> <li>structure learning experiences and assessment to allow students to access ideas suited to their needs in each year level</li> <li>provide opportunities for multilevel group work, peer teaching and independent of the student of the student of</li></ul></li></ul> | that caters for composite<br>or composite<br>s the key co<br>ndent work. | for combi<br>classes<br>ncepts ar | ined<br>by<br>nd |
| Is this Industrial Technology Skills Study Plan for a composite class?                                                                                                    | 2                                                                        |                                   |                  |
|                                                                                                    | Cancel                                                                   | Back                              | Next             |

### Print (PDF) a Study Plan

The **Print** function produces a PDF of a Study Plan that can be printed or emailed.

Click on a Study Plan in either the *Approved*, *In Progress* or *Sample* tab and select **PDF**. Depending on your browser, you will either see the PDF in the download bar at the bottom of your screen, or the PDF will open in a new tab in your browser.

### Edit a Study Plan

To edit an existing Study Plan, select from the list of Study Plans in the *In Progress* tab, then select **Edit**. If the **Edit** button is disabled (not highlighted), it indicates that:

- you do not have permission to edit this Study Plan as it has been specifically assigned to one or more other users
- the Study Plan is locked by another user
- the Study Plan has been completed (EDITORs only)
- the Study Plan has been submitted.

On completion of editing, **Save** the changes. The **Save** button is located on the lower right corner of the screen.

| Queensla      | nd Gove                     | emmen                            | 0                                       | CA                         | A Queensland Curr<br>& Assessment Au                                 | iculum<br>ithority                            |                                                                           |                                                            |                       | School P                                                                                                    | ortal        |
|---------------|-----------------------------|----------------------------------|-----------------------------------------|----------------------------|----------------------------------------------------------------------|-----------------------------------------------|---------------------------------------------------------------------------|------------------------------------------------------------|-----------------------|----------------------------------------------------------------------------------------------------|--------------|
| Welcome Kathy | Ihlein   Lo                 | ogout                            |                                         |                            |                                                                      |                                               |                                                                           |                                                            |                       |                                                                                                    |              |
| Home          | Appro                       | ved                              | In Progr                                | ress                       | Samples Edit                                                         | - "Science in Pr                              | actice" (2015) Draft                                                      |                                                            |                       |                                                                                                    |              |
| Study Plans   | Science<br>Semes<br>subject | e in Pra<br>ters 1 a<br>t. Cours | actice is a<br>and 2 of t<br>se content | four-<br>he cou<br>t, lean | semester course of s<br>urse are designed to<br>ning experiences and | tudy.<br>allow students t<br>I assessment ind | to begin their engagement with the<br>crease in complexity across the fol | course content, i.e. t<br>ir semesters as studer           | he knowl<br>hts devel | edge, understanding and skills<br>op greater independence as lea                                                                                                    | of the mers. |
|               | Syllab                      | ous                              | Details                                 | Un                         | its & Assessments                                                    | Valid                                         |                                                                           |                                                            |                       |                                                                                                    |              |
|               | View                        | Edit                             | Delete                                  | Sem.                       | Unit                                                                 |                                               |                                                                           | Electives                                                  | Hours                 | Assessment                                                                                                    | Valld        |
|               |                             |                                  |                                         | 1                          | Unit 1: Renewable<br>Compare and contra                              | e Energy - Envir<br>ast two sources           | ronmental Impacts<br>of renewable energy in Australia                     | Resources,<br>energy and<br>sustainability<br>Environments | 55                    | Collection of work :- First<br>hand observation and<br>investigation<br>Written component<br>Spoken component<br>Multimodal - presentation<br>Examination :- Wind farms<br>Short response test                                                                                                    | ~            |
|               |                             |                                  |                                         | 2                          | Unit 2: Is your off<br>Examines the mode                             | ice damaging y                                | rour health<br>ace and its' impact on workers hea                         | Science for the<br>workplace<br>Health and<br>lifestyles   | 55                    | Extended response to<br>stimulus :- The student is to<br>review a description of a<br>typical office work<br>environment, identify<br>technological, environmental<br>and physical risk factors and<br>propose alternatives to<br>mitigate risks to workers'<br>health. This task will include<br>a visit to an office<br>workplace.<br>Written response<br>Investigation :- investigate<br>to proposed change to<br>typical office environment<br>and its man positive impact<br>on worker heam. | •            |
|               |                             |                                  | (m)                                     | 3                          | Unit 3: 60 is the n                                                  | ew 40                                         |                                                                           | Health and                                                 | 55                    | Investigation :- Identify the                                                                                                    | ~            |
|               | ÷                           | Creat                            | e a new                                 | unit                       |                                                                      |                                               |                                                                           |                                                            |                       | Cancel                                                                                                    | Save         |

When saving, you will be prompted to enter a brief description of the changes you made. This information is important for maintaining a meaningful version history.

If you are an EDITOR, you can unlock any Study Plan locked to your user ID.

If you are a MODERATOR, you can unlock any Study Plan.

### **Delete a Study Plan**

A study plan can only be deleted if it is not assigned to or locked by another user, and it has a status of **Draft**.

To delete a study plan, highlight the Study Plan in either the **In Progress** tab and select the **Delete** button.

| Queensla      |                         | A Queensland Curriculum<br>& Assessment Authority |                     |          |                  |         | -           | _         | School   | Portal       |
|---------------|-------------------------|---------------------------------------------------|---------------------|----------|------------------|---------|-------------|-----------|----------|--------------|
| Wolcome Sam E | ki   Logout             |                                                   |                     |          |                  |         |             | -         | Redlands | College (46) |
| Home          | Approved In Progress    | Samples Create - Art                              | s in Practice (2015 | ) Draft  |                  |         |             |           |          |              |
| Study Plans   | Subject Area Syllabus   | Subject Code                                      | Composite           | Status * | Created          | Updated | Assigned to | Locked by | Valid    | View         |
|               | Arts in Practice (2015) | 6418                                              |                     | Draft    | 27/07/2016 14:41 |         | Sam Eki     | Sam Eki   | ×        | History      |
|               | -                       |                                                   |                     |          |                  |         |             |           |          | PDF          |
|               |                         |                                                   |                     |          |                  |         |             |           |          | Edit         |
|               |                         |                                                   |                     |          |                  |         |             |           |          | Delete       |
|               |                         |                                                   |                     |          |                  |         |             |           |          | Unlock       |
|               |                         |                                                   |                     |          |                  |         |             |           |          | Create       |
|               |                         |                                                   |                     |          |                  |         |             |           |          | Refresh      |

A confirmation pop-up window will appear to confirm that the study plan is to be deleted. Click **OK**.

| Are you sure you want to delete this Study Plan? |        |    |
|--------------------------------------------------|--------|----|
|                                                  | Cancel | Ok |

### Unlock a Study Plan

A Study Plan is locked for editing by the user working on it. It needs to be unlocked to allow other users to edit it. An EDITOR can unlock any Study Plan that is locked by them.

A MODERATOR can unlock any Study Plan.

Select the Study Plan from the list in the *In Progress* tab and select Unlock.

#### **Refresh selected tabs**

The **Refresh** function updates the listed Study Plans. If a Study Plan has been added or deleted and is not appearing or has not been removed from the list, then click on the **Refresh** button in either the *Approved*, *In Progress* or *Sample* tabs to refresh the page.

# **Completing and submitting Study Plans**

### Complete a Study Plan

To complete the Study Plan, progress through the Units & Assessments tab.

Add units for each Semester using the *Create a new unit button* + at the bottom of the *Units* & *Assessments* screen and complete to the required level of detail.

| Queensl       | land Government SCAA Queensland Curriculum                                                                                                    | School Portal                                                                                                    |
|---------------|----------------------------------------------------------------------------------------------------|----------------------------------------------------------------------------------------------------|
| Welcome Kathy | / Ihlein   Logout.                                                                                                    |                                                                                                    |
| Home          | Approved In Progress Samples Create - Industrial Technology Skills (20)                                                                                                    | (5) Draft                                                                                                    |
| Study Plans   | Industrial Technology Skills is a four-semester course of study.<br>Semesters 1 and 2 of the course are designed to allow students to begin their engage<br>the subject. Course content, learning experiences and assessment increase in complex<br>learners | ment with the course content, i.e. the knowledge, understandings and skills of<br>ity across the four semesters as students develop greater independence as |
|               | Syllabus Details Units & Assessments Invalid                                                                                                    |                                                                                                    |
|               | View Edit Delete Sem. Unit                                                                                                    | Electives Hours Assessment Valid                                                                                                    |
|               |                                                                                                    |                                                                                                    |
|               | Create a new unit                                                                                                    | Close Save                                                                                                    |

Study Plan requirements for each SAS are different and specific information can be found at www.qcaa.qld.edu.au/35028.html.

The Valid/Invalid tab indicates whether any components or details of the Study Plan are yet to be completed to the required level of detail.

When marked **Invalid**, this tab should be used to see what is outstanding or missing so that the *Units & Assessments* can be modified accordingly.

When a Study Plan is valid, that is, all units are complete and the Valid/Invalid tab is marked Valid, a green tick will show in the Valid column.

| personal processi         | Particular. | and - Johnson, chot | AT CAME   |                 |                   |                 |                                                             |           |       |            |
|---------------------------|-------------|---------------------|-----------|-----------------|-------------------|-----------------|-------------------------------------------------------------|-----------|-------|------------|
| Subject Area Syllabor     | Ther        | Subject Code        | Coopenits | Status 1        | Constant          | Opdated         | Assigned in                                                 | Locked by | Valid | -          |
| Tange in Alachia          | 224         | 9433                | 1         | town            | 10-00 CONSTRUCT   | the despectives |                                                             |           | *     | Hattery    |
| -                         | -           | Sec. 1              |           | 1.00            | atericania itera. | parameters.     |                                                             |           | - 4   | and a      |
| frequency take            | 494         | 19417               |           | (test Agerroyed | WINDOW STATE      | 245/8911-0      | Only Summer, July Alexan, Travis Evants                     |           | 4     | 1.00       |
| Assessing \$575           |             | 949                 |           | No. Annest      | waternak anya     | ADDRESS DO      | Onto Milliones, privi Atomic                                |           | 4     | Gieleini   |
| Industrial Gaugesta Datas | 0117        | 9413                |           | surveyord."     | Wite Park Street  | 2002004 (9:4*   | Chila Upinana: Julia Megen, Trave Brooky                    |           | 4     | -          |
| simmal federacy stars     | 011.5       | 942                 |           | manned.         | 101103033-04.00   | 101/2010 00140  | Chip Bernstein, John Almont, Statuser Mill, Printer Stradar |           | *     | 1          |
|                           |             |                     |           |                 |                   |                 |                                                             |           |       | Contrast 1 |
|                           |             |                     |           |                 |                   |                 |                                                             |           |       | ALC: NO    |

Select the In Progress tab, highlight the Study Plan that is valid and ready to be submitted.

Select the *Edit* button.

Select the Valid tab and a checkbox will appear at the top of the screen to indicate that the Study Plan is ready for submission.

Important: Tick this checkbox to indicate that the Study Plan is complete.

Both MODERATORs and EDITORs can mark the Study Plan as complete providing there are no invalid components and the user is assigned to this Study Plan (either explicitly or by default).

Select Save and then Close.

| Queensla    | ind Governme                | ant 🔍                       | AA Queensland Curr<br>& Assessment Au                | um<br>srity                                                                               |                                                                       | School Por                                                                         |
|-------------|-----------------------------|-----------------------------|------------------------------------------------------|-------------------------------------------------------------------------------------------|-----------------------------------------------------------------------|------------------------------------------------------------------------------------|
| icome Damia | n Wildie (Logo              | ut                          |                                                      |                                                                                           |                                                                       | Queensland Curriculum and Assessment Authority (3000)                              |
| tome        | Approved                    | In Progre                   | ess Samples Edit                                     | Engineering Skills" (2015) Draft                                                          |                                                                       |                                                                                    |
| tudy Plans  | Engineering                 | Skills is a f               | our-semester course of st                            | h.                                                                                        |                                                                       |                                                                                    |
| dmin        | Semesters I<br>learning exp | and 2 of th<br>periences an | e course are designed to<br>d assessment increase in | ow students to begin their engagement with<br>mplexity across the four semesters as stude | the course content, i.e. the know<br>nts develop greater independence | wedge, understandings and skills of the subject. Course content,<br>e as learners. |
|             | Syllabus                    | Detalls                     | Units & Assessments                                  | Valid                                                                                     |                                                                       |                                                                                    |
|             |                             |                             |                                                      | This study plan is complete a                                                             | nd ready to be submit                                                 | ted for approval                                                                   |
|             |                             |                             |                                                      |                                                                                           | Course                                                                | At least 2 electives are required per course, 3 have been defined                  |
|             |                             |                             |                                                      |                                                                                           | Course                                                                | No more than 8 units are allowed per course, 5 have been define                    |
|             |                             |                             |                                                      |                                                                                           | Course                                                                | At least 4 units are required per course, 5 have been defined                      |
|             |                             |                             |                                                      |                                                                                           | Course                                                                | At least 220 hours are regulaed per course, 220 have been define                   |
|             |                             |                             |                                                      |                                                                                           | Semester 1                                                            | At least SS hours are required per semester, SS have been define                   |
|             |                             |                             |                                                      |                                                                                           | Semester 2                                                            | At least 55 hours are required per semester, 55 have been define                   |
|             |                             |                             |                                                      |                                                                                           | Semester 3                                                            | At least 55 hours are required per semester, 55 have been define                   |
|             |                             |                             |                                                      |                                                                                           | Semester 4                                                            | At least 55 hours are required per semester, 55 have been define                   |
|             |                             |                             |                                                      |                                                                                           | Study Plan                                                            | School contact number has been provided                                            |
|             |                             |                             |                                                      |                                                                                           | Study Plan                                                            | School contact name has been provided                                              |
|             |                             |                             |                                                      |                                                                                           | Study Plan                                                            | School contact email has been provided                                             |
|             |                             |                             |                                                      |                                                                                           | Unit 1                                                                | At least 1 concept and idea is required per unit, 7 have been<br>defined           |
|             |                             |                             |                                                      |                                                                                           | Volt 1                                                                | At least 1 elective is required per unit, 3 have been defined                      |
|             |                             |                             |                                                      |                                                                                           | Vnlt 1                                                                | At least 1 assessment is required per unit, 1 has been defined                     |
|             |                             |                             |                                                      |                                                                                           | Unit 1, Assessment 1 -<br>Examination                                 | At least 1 dimension is required per assessment, 2 have been<br>defined            |
|             |                             |                             |                                                      |                                                                                           | Vinit 2                                                               | At least 1 assessment is required per unit, 1 has been defined                     |
|             |                             |                             |                                                      |                                                                                           | Voit 2                                                                | At least 1 elective is required per unit, 2 have been defined                      |
|             |                             |                             |                                                      |                                                                                           | Unit 2                                                                | At least 1 concept and idea is required per unit, 7 have been<br>defined           |
|             |                             |                             |                                                      |                                                                                           |                                                                       |                                                                                    |

### Submit a Study Plan

Only MODERATORs can submit a Study Plan to the QCAA for approval.

To submit a Study Plan, it must first be marked as Complete (see Complete a Study Plan above).

Select the Study Plan from the *In Progress* tab. If the Study Plan can be submitted and you are a MODERATOR, the **Submit** button is enabled.

Select **Submit** and the following pop-up window will appear.

| Application for approval, Scier                                                                                                    | nce in Practice (2015) study pl                                                                                                    | an                                                                                                    |
|----------------------------------------------------------------------------------------------------|----------------------------------------------------------------------------------------------------|----------------------------------------------------------------------------------------------------|
| I, Bert Hinton, the principal/so<br>the resources to implement th<br>as outlined in the subject area<br>approval of the study plan and<br>the study and assessment of t | chool moderator of<br>is program of study. This scho<br>syllabus, and to follow the pr<br>l certification of student achie<br>his subject is a minimum of 5 | affirm the school has<br>ool agrees to apply the principles of assessment<br>ocedures and conditions set by the QCAA for<br>vement. The timetabled school time devoted to<br>5 hours per semester (220 hours). |
| Date: 13/10/2015                                                                                                    |                                                                                                    | Tick to indicate your agreement                                                                                                    |
| Enter any comments you may ha                                                                                                    | ave for the QCAA relevant to this s                                                                                                    | tudy Plan                                                                                                    |
| Previous Comments                                                                                                    |                                                                                                    |                                                                                                    |
| Date                                                                                                    | User 🗸                                                                                                    | Comment                                                                                                    |
| 12/10/2015 14:29                                                                                                    | Gus Holley                                                                                                    | Insufficient detail                                                                                                    |
| 12/10/2015 11:13                                                                                                    | Bert Hinton                                                                                                    | Submit attempt #2                                                                                                    |
|                                                                                                    |                                                                                                    |                                                                                                    |
|                                                                                                    |                                                                                                    |                                                                                                    |
|                                                                                                    |                                                                                                    |                                                                                                    |
|                                                                                                    |                                                                                                    |                                                                                                    |
|                                                                                                    |                                                                                                    |                                                                                                    |
|                                                                                                    |                                                                                                    |                                                                                                    |
|                                                                                                    |                                                                                                    |                                                                                                    |
|                                                                                                    |                                                                                                    | Close Submit                                                                                                    |

Check the confirmation box, add comments for version control and select Submit.

The status of the Study Plan is marked as **Submitted** in the *In Progress* tab for the first submission or **Resubmitted** for subsequent submissions.

Submitting a Study Plan to the QCAA for approval triggers a workflow that engages QCAA staff to review your Study Plan.

When the Study Plan has been reviewed, an email is sent to the Contact for the Study Plan, as nominated in the **Details** tab (see Create a Study Plan above). Users with a MODERATOR role for the Study Plan will also be notified.

If the Study Plan is approved it appears in the *Approved* tab. If it is **not approved**, the Study Plan is available for editing and resubmission.

| Wed 30/03/201<br>IMA ADMINISTR | 6 2.02 PI                     | м                                  |  |
|--------------------------------|-------------------------------|------------------------------------|--|
| ear IMA ADMIN                  | ISTRA                         | TOR,                               |  |
| he following stu               | dy plan                       | has not been approved by the QCAA. |  |
| ichool:                        | The                           | State High School                  |  |
| chool code:                    |                               |                                    |  |
| District:                      | BRISBANE CENTRAL              |                                    |  |
| Subject:                       | Media Arts in Practice (2015) |                                    |  |
| subject code:                  | 6413                          |                                    |  |
| earning area:                  | Arts                          |                                    |  |
| CAA Officer:                   | Mark H                        | allis                              |  |
| hone:                          | (07) 3385 4555                |                                    |  |
| mail:                          | mark fallis@gcaa.gld.edu.au   |                                    |  |
| Comments:                      | This a test                   |                                    |  |
| ueensland Curr                 | iculum                        | and Assessment Authority           |  |

# Appendix A — Troubleshooting and FAQs

1. I am unable to edit the Study Plan — the button is greyed out.

Are users assigned to this Study Plan? If so, are you one of them?

Is the Study Plan locked by another user?

Is the status of the Study Plan Complete or Submitted? If so, you will need to get Service Coordination Unit to Reject the Study Plan before you can edit it again at Service.CoordinationUnit@qcaa.qld.edu.au. If Complete, Submit it to QCAA then request it to be rejected.

- I can't print my Study Plan I click on the PDF button, it spins, and then nothing happens.
   Pop-ups are blocked. Enable popups and try again.
- 3. I was editing my Study Plan yesterday but today it won't let me open it.

See question 1. Also, check which BIC you are using to access the Study Plan.

4. I am a MODERATOR and I can't edit a Study Plan.

Check that the Study Plan is not locked by an EDITOR. If it is, ensure they are not working on it before unlocking it.

5. I am a MODERATOR and I can't submit a Study Plan.

Check that the status is of the Study Plan is Complete. If it isn't, edit the Study Plan and mark it as Complete.

6. I can't see the checkbox to mark the Study Plan as Complete.

Ensure the Study Plan is opened in Edit mode and you are not just viewing it. The checkbox doesn't show in View mode. Also, check that the *Valid* tab has been chosen.

7. When I log in I get a blank screen

Javascript is disabled in your browser. Contact your IT team for support.

8. I have ORGADMIN access, but I need to be able to submit Study Plans.

You cannot change your own access levels. You will need to ask another ORGADMIN within your school to give you MODERATOR access or send a request to the QCAA Helpdesk at helpdesk@qcaa.qld.edu.au.

9. Can I have more than one ORGADMIN at a school?

Yes. QCAA recommends at least two ORGADMINs per school.

10. Do I still use WPOnline for Group A SAS?

Yes. The process remains the same.

11. I am already a Moderator in WPOnline. Will I automatically have MODERATOR access to the School Portal?

No. SCHOOLADMIN allows access to the school administration section. MODERATOR allows access to the MODERATOR role within the School Portal.